## الوصول إلى منصة التعليم الرئيسية

Canvas

مراقبة الطالب في منصة التعليم ، يجب أن تطلب من الطالب إنشاء رمز إقران داخل حساب منصة التعليم الخاص به الطالب:

١- الطالب: تسجيل الدخول إلى منصبة التعليم باستخدام اسم المستخدم وكلمة المرور الخاصبة به

٢-الطالب: انقر على حسابك (صورة ملفك الشخصي) في الزاوية اليسرى العليا ثم اختر الإعدادات.

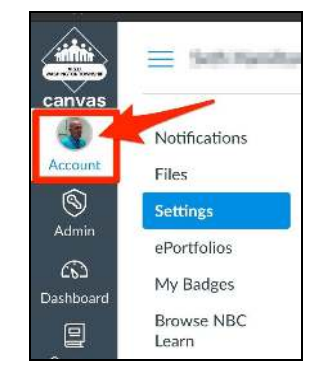

| D            | Edit Settings           |
|--------------|-------------------------|
| $\downarrow$ | Download Submissions    |
| B            | Pair with Observer      |
| Ŧ            | Download Course Content |

٣- الطالب: انقر على إقران مع مراقب على الجانب الأيمن

الطالب :اكتب رمز الافران الطالب هذا لوالديك أو ولى أمرك. \* ملاحظة: يستمر الرمز لمدة 7 أيام فقط

الوالدين

للتسجيل في حساب الوالدين ، قم أولاً بتنزيل تطبيق الخاص للوالدين من هاتفك الذكي أو جهازك اللوحي ، ويمكنك أيضًا إنشاء حساب على خاص بك قم بتشغيل التطبيق. انقر فوق (جد مدرستي

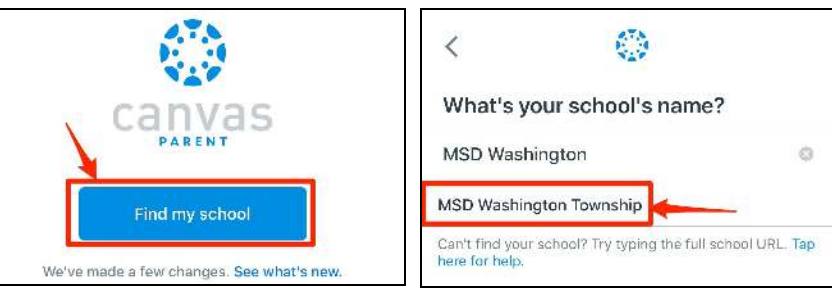

انقر فوق إنشاء حساب أسفل شاشة تسجيل الدخول.

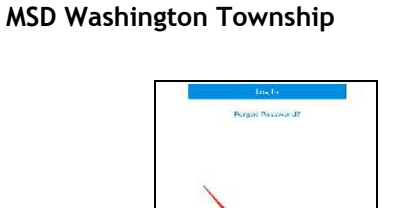

"MSD Washington Township

بعد ذلك اضغط على

اكتب

.

| a Na a                                                           |                                                                                                    |
|------------------------------------------------------------------|----------------------------------------------------------------------------------------------------|
| tarent Full Name                                                 |                                                                                                    |
| ur Ensui                                                         |                                                                                                    |
| sas (15gmail.com                                                 | ٦-إملأ الحقول , يجب أن تعرف ر مز   إقر ان الطالب المؤقت للطالب لإنشاء حساب مر اقب الو الدين . انقر فوق                  |
| severel                                                          |                                                                                                    |
|                                                                  | בים ומשול בים.                                                                                                    |
| arter Password                                                   |                                                                                                    |
|                                                                  |                                                                                                    |
| sion P-ining Casi- When is a particip cook?                      |                                                                                                    |
| ig6'asw                                                          | ۷. آن الآن تراقب الطالب العلمين الأسف منه بقالتها و استثناكن من صحي السار با بترابية الاستيقاتي بأحداث الدينة بالان حات |
| You agos to the terms of use and acknowledge the privacy pelloy. | ، - الله الرق لراقب المحاص بك في منصلة التعليم ، تستمكن من عرض المهم ، وتواريخ ، ومحالك المورة ، والترجك                |
|                                                                  | في تطبيق منصة تعليم الوالدين . يمكنك أيضا إعلامك بالتحديثات من المعلم عند نشرها .                                       |
|                                                                  |                                                                                                    |
|                                                                  | لتحصول على إرسادات إصافيه للطبيق منصه تعليم الوالدين ، يرجى زياره.                                                      |
|                                                                  | bit.ly/msdwtcanvasparent                                                                                                |
| Cancel Hore Problems                                             |                                                                                                    |
|                                                                  | محصه التعليم الوالدين تعلي                                                                                              |

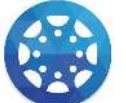

**Canvas Parent App**